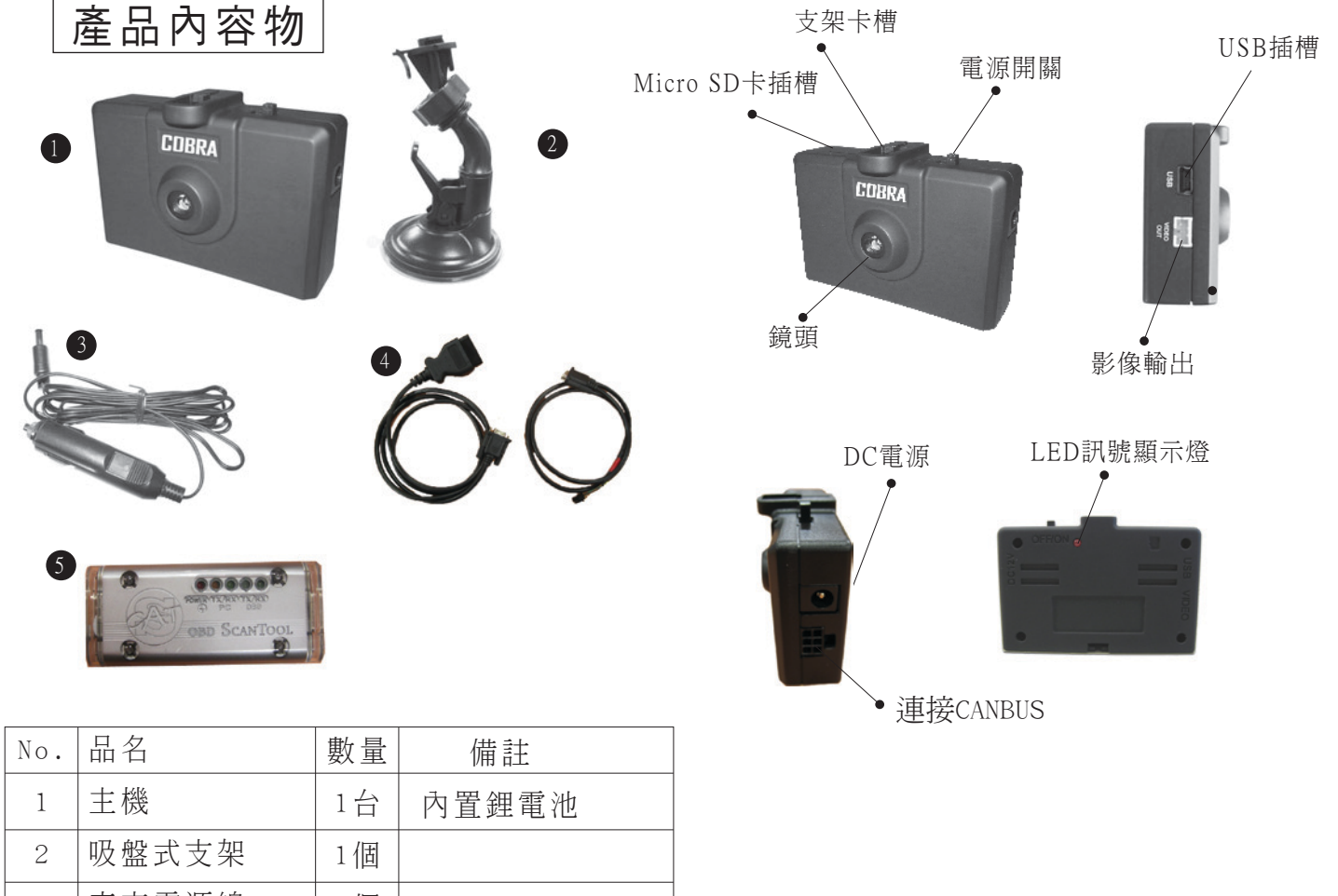

| NO. |           | <u> 郑</u> 里 | 加用百土  |
|-----|-----------|-------------|-------|
| 1   | 主機        | 1台          | 內置鋰電池 |
| 2   | 吸盤式支架     | 1個          |       |
| 3   | 車充電源線     | 1個          |       |
| 4   | 線組        | 2條          |       |
| 5   | SCAN Tool | 1個          |       |

\*USB/AV影像輸出線材為選購品

## 注意事項

- 1. 電源ON錄影狀態下,勿直接插拔SD卡。
- 2. 電源0FF才可插入/取出記憶卡。
- 3. 車子熄火前,請先關閉主機電源,確保主機及SD卡壽命。
- 4. 記憶卡錄滿時,將自動刪除第一個時間資料夾,

此時燈號閃爍無錄影,建議使用者每日備份,避免空間不足。

- 5. 僅提供紀錄,勿使用其他犯罪用途。
- 若錄製下來的影片時間不正確,請使用時間調整程式進行修正。
- 7.建議使用記憶卡:SanDisk 2G 4G 8G 16G SDHC, 創見2G 4G 8G SDHC。

## 錄影異常排除

- 1. 開機錄影LED無動作 a. 請關閉電源3-5秒 b. 重新開啟電源
- 2. 檢視LED訊號顯示是否正常
- 3. 如無錄影動作 a. 請檢查電池電量是否不足 b. 電源輸入是否正常 c. 記憶卡是否毀損

### 安裝說明

1. 插入記憶卡後將SDVR與吸盤支架結合後,安裝於擋風玻璃上。

2. 再將車充線連接至點煙器。

3. 將線材之CANBUS接頭接至車上CANBUS接頭(通常位於駕駛座腳踏版或油門上方), 另一端接至SCAN TOOL上左方。

4. 將線材之6PIN接頭連結至主機上,另一端也連接至SCAN TOOL上。 安裝即完成。

5. 打開電源開始錄影。開機時,約需30秒至60秒以接收行車電腦資料。

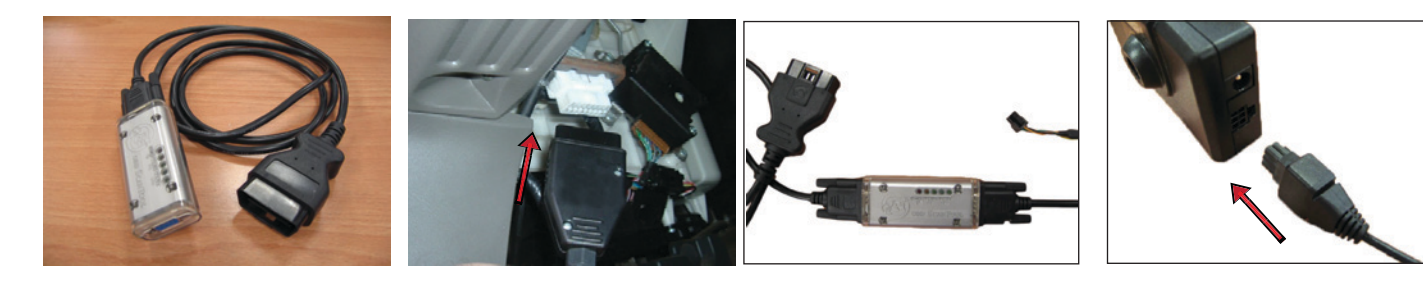

## SDVR使用說明

#### LED訊號顯示燈

| 綠色 | 恆亮    | 充電中          |
|----|-------|--------------|
|    | 熄滅    | 已充飽          |
| 紅色 | 開機時閃爍 | 讀取記憶卡中       |
|    | 恆亮    | 錄影中          |
|    | 熄滅    | 記憶卡讀取失敗、無電源  |
|    | 閃爍    | 記憶卡錄滿,刪除舊資料中 |
| 橘色 | 恆亮    | 充電及錄影中       |
|    | 閃爍    | 充電中且刪除舊資料中   |

\*LED閃爍3次後暫停:未插入記憶卡,請確認記憶卡是否有插好

\*LED持續恆亮:錄影狀態

\*LED持續閃爍:記憶卡空間已滿,將自動刪除一個時間資料夾,刪除時燈號閃爍,完 成後將繼續錄影

※刪除檔案時,請勿關機以免檔案刪除不完全, 造成記憶體容量不足

#### 記憶卡

\*2G(含)以下格式化 FAT

超過2G:格式化為FAT 32,若使用FAT格式將會無法錄影 \*2G容量可連續錄影6-9hr (視記憶卡格式) \*若記憶卡無法讀取,可能為磁區故障,請依卡片容量格式化 \*錄影張數:使用2G記憶卡每秒1至3張,4G以上記憶卡每秒3至5張

#### 鋰電池

\*電池規格: 1100mAH.3.7V \*電池充電飽和時間約4小時 \*電池充電飽和後,可連續錄影約4小時 \*接上電源線,即開始充電 \*安全起見,勿將電池放置於高溫45℃以上環境

## 播放介面說明

- 1. 將Micro SD卡插入讀卡機後連接到電腦
- 2. 執行SDVR View. exe 播放軟體
- 按下軟體介面上的 、 按鈕, 按鈕, 選擇需要播放的文件路徑, 即出現下圖。

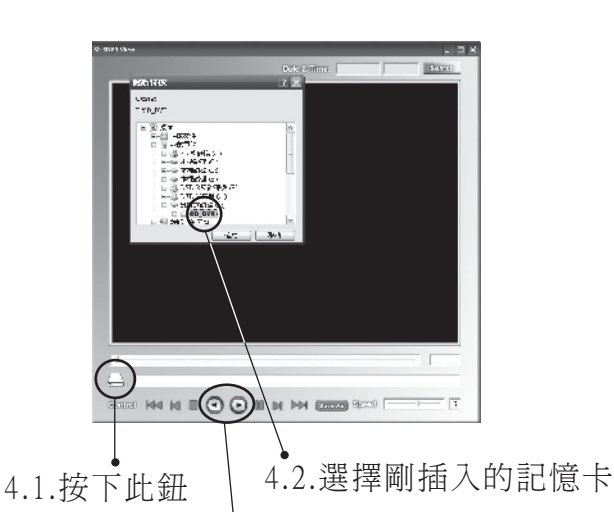

選擇SD\_DVR資料夾目錄

4.3.按下播放鍵開始播放

常見問題

- Q. 有AV輸出可在螢幕上看見拍攝角度?
- A.可以,請使用類比輸出(video out)接於螢幕上

Q. 記憶卡推薦品牌如何?

A.SanDisk 2G 4G 8G 16G SDHC, 創見2G 4G 8G SDHC。

Q. 記憶卡支援到多大?可錄多久?

- A. 最大支援32GB(SDHC)。2GB記憶卡可錄6<sup>~</sup>9小時。
- Q. 記憶卡容量空間常不足? A. 刪除檔案時, 關機造成檔案刪除不完全,
- 請將記憶卡格式化,即可恢復原有記憶卡空間
- Q. 可以顯示時間跟日期嗎?
- A. 可以, 顯示於影像中

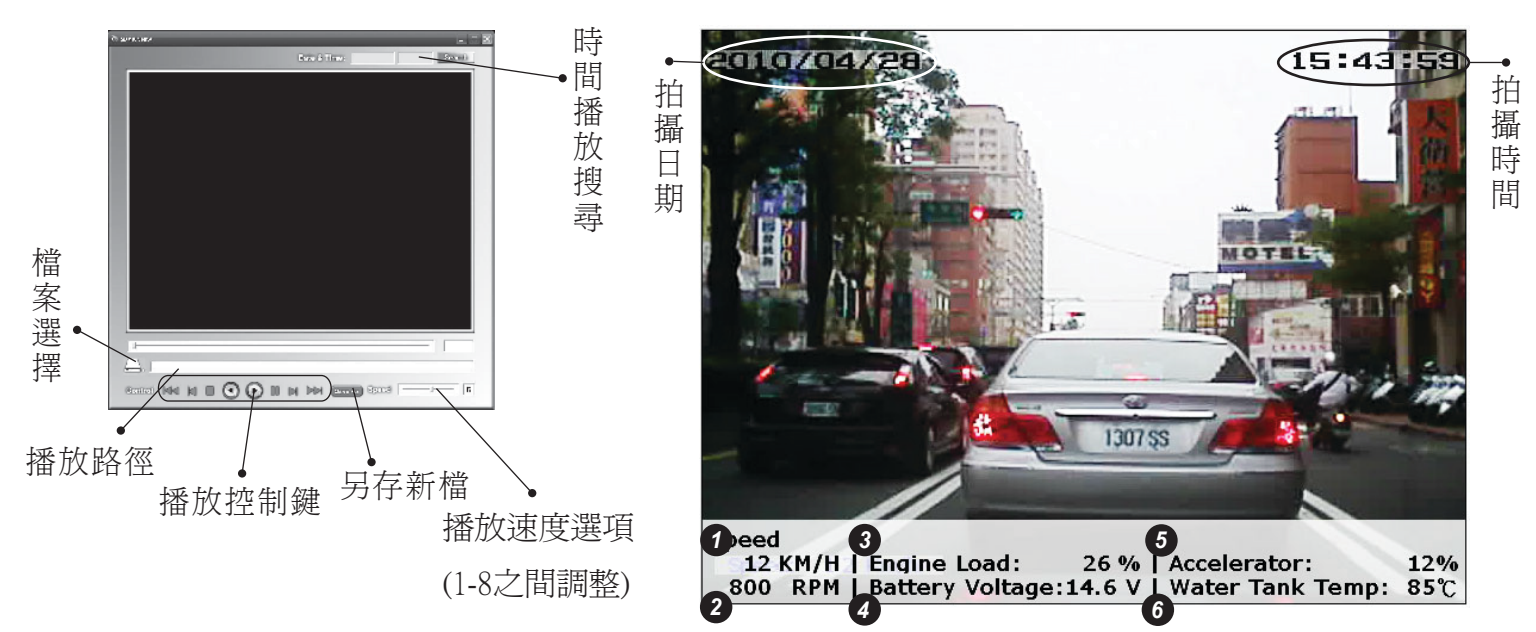

使用SDVR錄影,若有接上CAN bus模組並接收到資料時,播放軟體會將CAN bus資料如 上圖顯示出來。

- 1. 車速,單位為公里/小時。
- 2. 引擎轉速,單位為RPM。
- 3. 引擎負載
- 4. 電池電壓,單位為伏特。
- 5. 油門
- 6. 水箱溫度,單位為攝氏。

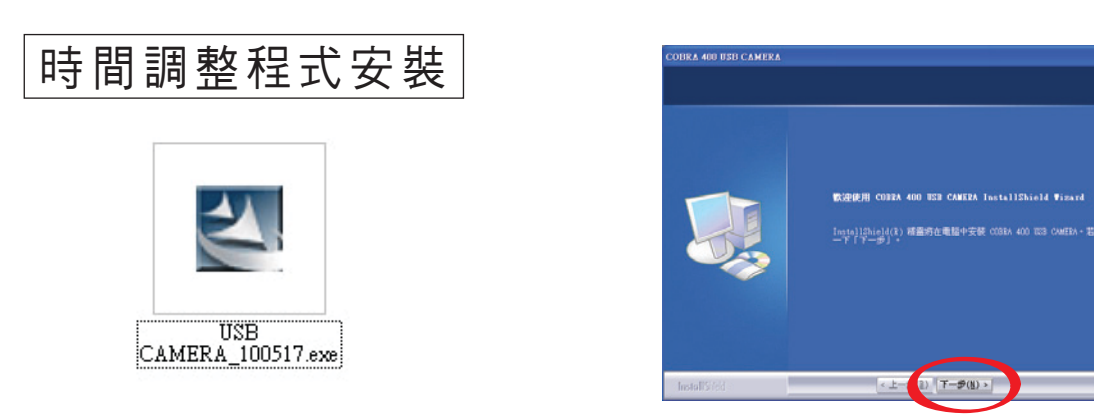

記憶卡內有兩個檔案,上方USB CAMERA exe點擊兩下以安裝調整時間軟體。 SDVRView exe為影片播放軟體。點擊後出現安裝畫面,點選下一步。

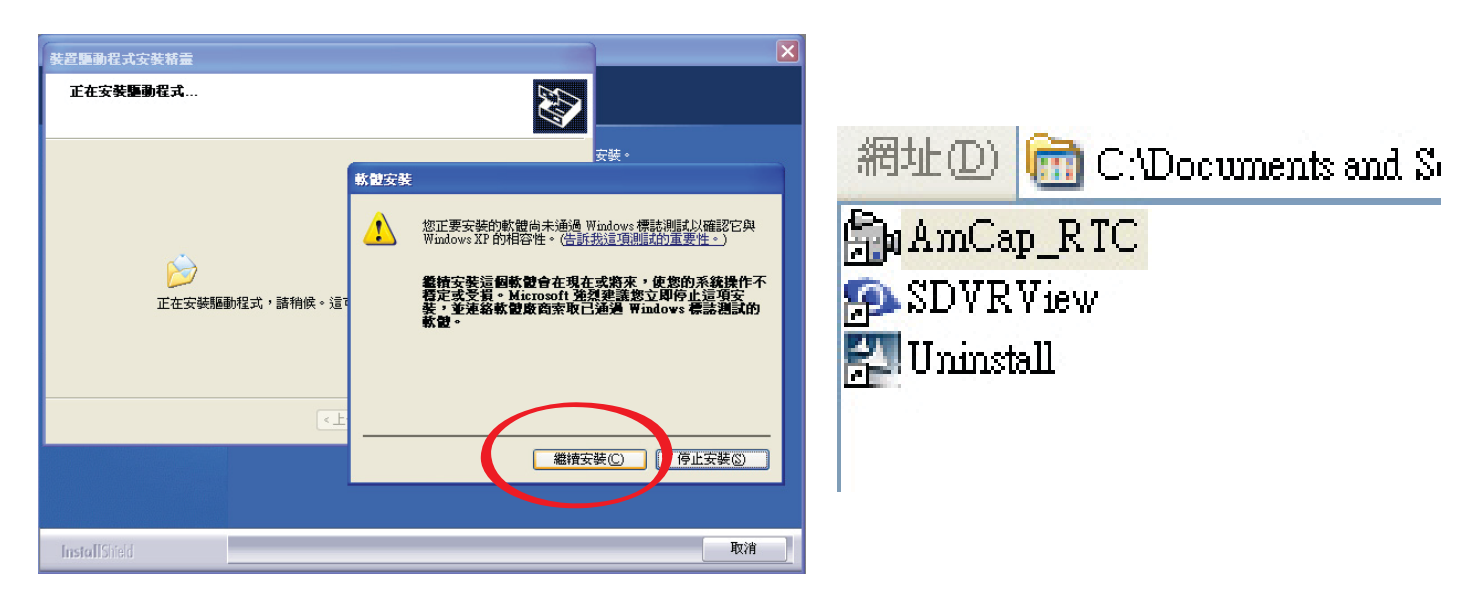

若出現驅動程式警告視窗,請點擊"繼續安裝"鈕,以完成安裝。裝好後會在 開始>> 程式集裡多一個USB CAMERA資料夾,裡面會有播放軟體及AmCap\_RTC。

|                                      | 文件  | 裝置   | 選項        | 工具  | 說明    |   |
|--------------------------------------|-----|------|-----------|-----|-------|---|
|                                      | RIC |      |           |     |       |   |
| MCAP - C:\Documents and Settings\REC | Y   | 'ear | Mo<br>4   | nth | Date  | ( |
| 文件 裝置 選項 工具 說明                       | lh. | 0    | ľ         |     | ľ     |   |
| 關於                                   | H   | lour | Mir<br>17 | nt  | Sec   |   |
| RTC Setting                          | 1   | •    | 11        |     | 120   |   |
|                                      |     |      |           | (-  | Write |   |

先將USB線連接SDVR及電腦,接著打開SDVR電源後再開啟AmCap\_RTC程式。 可以看到SDVR播放的畫面就是正常了。然後在該視窗按下"說明" >> "RTC Setting",按下後,點擊Write按鈕即可將時間和日期跟電腦的時間做同步。

| PC CAM 錄影功能                                                                                                    | Set File Size 🛛 🔀                                                                                                    |
|----------------------------------------------------------------------------------------------------|----------------------------------------------------------------------------------------------------|
| <ul> <li>▲MCAP - C: \Documents and</li> <li>文件 裝置 選項 工具 說明</li> <li>設定文件名稱…</li> <li>設定文件大小…</li> <li>文件另存爲…</li> <li>退出</li> <li>● 我已接收的檔案</li> <li>● 我的窗外</li> <li>● 我的影片</li> </ul> | Enter the amount of disk space to set<br>aside for the capture file. Existing video<br>data in the file will be lost.<br>Free disk space: 19921 MBytes<br>Capture file size: MBytes<br>OK Cancel |
| 檔名 (11): 001.avi                                                                                                    |                                                                                                    |

在AMCAP視窗,點"文件",再選設定文件名稱,如:"001.avi"完成後再按下開啟 。接著設定檔案大小,請確定硬碟空間夠大,設定完容量後(單位為MB)按下OK即可 。

|                |                           | Choose Frame Rate      |
|----------------|---------------------------|------------------------|
| 🚔 AMCAP - C:\D | ocuments and Settings\R   | R Use Frame Rate       |
| 文件 裝置 選項       | 工具 説明                     | Erame Rate: 14 f/sec   |
| 2010/0         | <b>開始錄影</b><br>停止錄影       | OK Cancel              |
|                |                           | Capture Time Limit 🛛 🔀 |
| P. Barrier     | <u>C</u> losed Captioning | 🔽 Use Time Limit       |
|                | 來源 ▶<br>設定速度              | Time Limit: 10 sec     |
|                | 設定時間限定…                   | OK Cancel              |

在AMCAP視窗,點選工具後先設定速度與時間限定。設定速度(Choose Frame Rate) 可設定影片之每秒張數,預設為14張。設定時間限定(Capture Time Limit)為錄影 時間,預設為10秒。待設定完成後,按下"開始錄影"即開始錄影。